# Entin Groupware Ver1.0 사용설명서

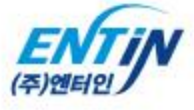

----

......

1.4.4.4.4

Ø

- 1. 로그인하기 2. 그룹웨어 UI 설명 3. 메인화면 설명 4. 전자결재 - 전자결재 메인화면 설명 - 문서작성하기 > 문서양식 선택하기 설명 - 문서작성하기 > 문서작성 방법 - 문서작성하기 > 처리결과 - 임시저장함 설명 - 결재함 > 받은결재함/보낸결재함 목록 설명 - 결재함 > 받은결재함 상세보기 - 결재함 >보낸결재함 상세보기 - 문서함 >참조함/회람함 - 환결설정 > 결재라인관리 - 환경설정 > 결재SIGN등록 5. 일정관리 - 일정관리 UI 및 기능설명 - 일정관리 등록하기 6. 쪽지함 7. 관리자 - 부서/직급관리 - 직원관리 - 접근제어관리 - 전재결재 > 문서관리 - 커뮤니티관리
- 8. 이슈관리
  - 이슈발행하기
  - 받은이슈함 설명
  - 이슈 상세보기 설명\_1
  - 이슈 상세보기 설명\_2

(

|    | Entin Groupware                                                                                                    |  |
|----|----------------------------------------------------------------------------------------------------|--|
|    | Image: Note of the set of the set of t |  |
|    |                                                                                                    |  |
|    | Copyright (C) 2011 ENTIN all rights reserved.                                                                                                    |  |
| 1) | 아이디/패스워드를 입력후 login 버튼을 클릭한다.<br>- 내정보 기억하기 체크된 상태로 로그인을 하면 id/pass가 쿠키로 저장된다.                                                                                                    |  |

| 제목                                                                                                    | 그룹웨어 UI 설명                                                                           | <u>ਤ</u>                                                                    |                   |                                                                                          |                                                                            |                                                                         |                                   |
|----------------------------------------------------------------------------------------------------|--------------------------------------------------------------------------------------|-----------------------------------------------------------------------------|-------------------|------------------------------------------------------------------------------------------|----------------------------------------------------------------------------|-------------------------------------------------------------------------|-----------------------------------|
| Entin Group                                                                                                    | ①<br>Ware 전자결재                                                                       | 일정관리 조직도                                                                    | 커뮤니티 쪽            | 지(8) 이슈관리(2)                                                                             | (2)<br>                                                                    | <del> 부장</del> 부장님! 秦 │글자 █ ▇ ■ [관리                                     | <sup>]</sup> 사] <mark>로그아웃</mark> |
| ● 결재 문서       1         보변 문서       1         미참조 문서       1         미회람 문서       1                                                  | 0 경재 문서 이상조<br>문서함<br>15건<br>1건<br>1건                                                | : 문서 미회람 문서<br>제목<br><u>기안서(테부장 / 2012-06-14)</u>                           | 3                 | 상신자<br>테부장                                                                               | 상신일자<br>2012-0 <del>6-</del> 14 17:25:14                                   | 문서양식<br>(공통양식) 기안                                                       | [[보기]]<br>서                       |
| ● 일정관리         ● 2012 ▼ 년         일 별 화 수         1 2 3 4         8 9 10 11         15 16 17 18         22 23 24 25         29 30 31 | 7월(JUL) 0<br>목 금 토<br>5 6 7<br>12 13 14<br>19 20 21<br>26 27 28                      | <sup>ଅଷ</sup><br>4                                                          | [[] ▶             | <ul> <li>○ 이슈관리</li> <li>받은 이슈 보낸 이</li> <li>이슈명</li> <li>ttest</li> <li>asdf</li> </ul> | 1슈<br>발행:1 처리중:0 완료<br>작성자 처리자 발<br>테부장 테부장 5012~0<br>테부장 테부장,테스트·· 2012~0 | : 1 보류 : 0<br>행일자 확인일자<br>07-23 17…<br>07-23 14… 2012-07-24 13:3… 2012- | 덕보기 ▶<br>완료일자<br>07-24 13:3…      |
| 조 최근 게시물<br>No<br>2<br>1                                                                                                    | 커뮤니티명     제목       테스트게시판     test       테스트게시판     asdf                             |                                                                             |                   | 6                                                                                        | 작성자<br>테부장<br>테부장                                                          | 작성일자<br>2012-07-20 14:42:38<br>2012-06-22 16:58:43                      | 더보기 ▶<br>조회수<br>1<br>2            |
| <ol> <li>전체메뉴</li> <li>현 접속</li> <li>전자결자</li> <li>4 달력을</li> <li>5 이슈관리</li> <li>6 커뮤니티</li> </ol>                                  | 류 -메뉴명뒤 ()괄로<br>자명 / ▲ 접속자<br>대 최근 게시물을 3<br>클릭시 해달 일자<br>리 최근 게시물을 3<br>티 최근 게시물을 3 | 호 안 숫자는 오늘<br>정보변경 / <mark>글자 하</mark><br>표시함.<br>의 일정을 표시함<br>표시함.<br>표시함. | 일정 개수 표<br>교 글자크기 | 시 (일정관리, 쪽제<br> 조절 / <mark>로그아웃</mark> -                                                 | 찌, 이슈관리)<br>로그아웃버튼                                                         |                                                                         |                                   |

### 그룹웨어 UI 설명

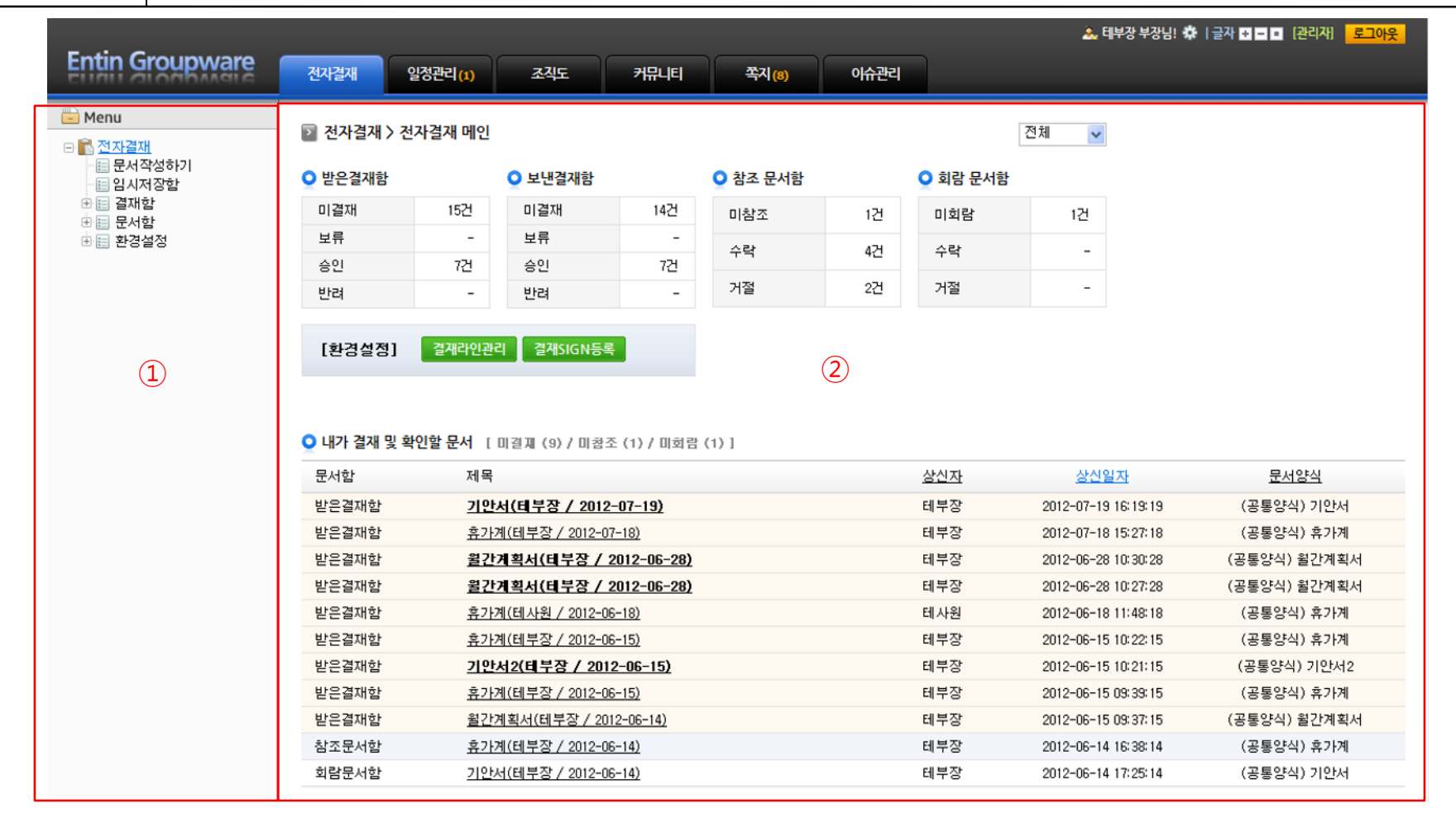

- ① 선택한 메뉴 상세목록
- ② 선택한 메뉴 내용 표시

## 전자결재 메인 화면 설명

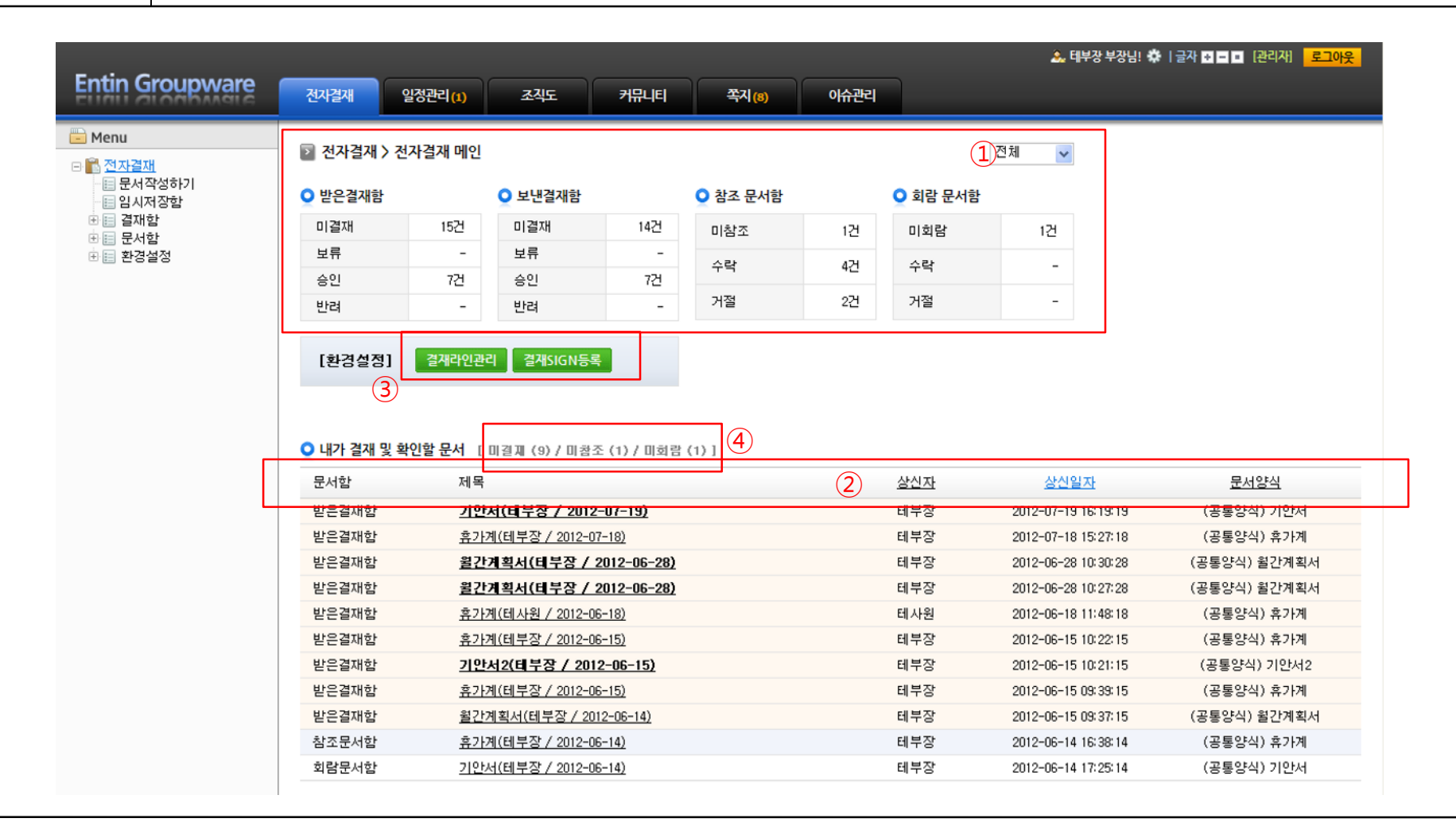

- ① 기준(전체, 오늘, 일주일, 한달)에 따라 받은/보낸결재함, 참조/회람 문서함의 개수를 표시함
- ② Title Bar의 Title명(언더라인)을 클릭하면 클릭한 title순으로 정렬된다.
- ③ 결재라인관리 / 결재SIGN등록 으로 바로가기 버튼
- ④ 미결재(건수) 미결재 건수를 표시함 (미참조, 미회람 동일)
  - 미결재, 미참조, 미회람 순으로 표시됨.

| Entin Groupware                       | 전자금과 알컹꾼리(1) 조직도 커뮤니티     | 쪽지 관리자                       | Entin Groupware                                                                        | 전자경제 알등<br>전자경제 > 문서 <sup>2</sup> | 관리(t) 초직도 거유나티<br>역성하기                | द्दम स्थम                       |      |             |  |  |
|---------------------------------------|---------------------------|------------------------------|----------------------------------------------------------------------------------------|-----------------------------------|---------------------------------------|---------------------------------|------|-------------|--|--|
| 8월전자결제                                | 전자결재 > 문서작성하기             |                              | <ul> <li>값 선자료대</li> <li>값 분세 (성하기)</li> <li>※ 문제 (성하기)</li> <li>※ 문제 (성하기)</li> </ul> | Q 경제라인                            | <ul> <li>○ 철체라인</li> </ul>            |                                 |      |             |  |  |
| □ 문서작성하기 □ 目 결재함                      | ♀ 문서양식 선택하기               |                              | 1 III 문서함<br>1 III 문서함<br>1 III 환경설정                                                   | 구분                                | 결재상태                                  | 부서                              | 적급   | 성명          |  |  |
| <ul> <li>문서함</li> <li>환경설정</li> </ul> | 분류명                       | 문서양식명                        |                                                                                        | 작성자                               | 작성증                                   | 개발부                             | 머리   | 김경미         |  |  |
|                                       | 고도야시                      |                              |                                                                                        | ○ 결재문서 공유                         |                                       |                                 |      |             |  |  |
|                                       | 입 업무열지                    |                              |                                                                                        | 참조                                |                                       | 수신자 검색                          | 공유시기 | 문서작성 환료 후 🖌 |  |  |
|                                       | 엉업일반양식                    | (1)                          |                                                                                        | 퇴망                                |                                       | 수신자 검색                          | 8847 | 문제약영 완료 후 💌 |  |  |
|                                       | 인사급여양식                    | _                            |                                                                                        | O 결재문서 정보                         |                                       |                                 |      |             |  |  |
|                                       |                           |                              |                                                                                        | 문서번호                              | 문서작성 완료 시 자동생성                        |                                 | 보존기간 | 영구보은 🔽      |  |  |
|                                       |                           |                              |                                                                                        | 문서당여<br>제목                        | (공품)29() 유가계<br>유가계(김경미 / 2012-04-24) |                                 |      |             |  |  |
|                                       |                           |                              |                                                                                        |                                   |                                       |                                 |      |             |  |  |
|                                       |                           |                              |                                                                                        | G ±×ius<br>GE • Set •             | 7 2 가 2 2 · 월 · 종 종 종 종               |                                 |      | ти. В       |  |  |
|                                       |                           |                              |                                                                                        | フご                                |                                       | 년 월 일~년 원 일                     |      | (월간)        |  |  |
|                                       |                           |                              |                                                                                        | 사유                                | AR (2)                                |                                 |      |             |  |  |
|                                       | Copyright © 2011          | 1 ENTIN all rights reserved. |                                                                                        | 형견지                               |                                       |                                 |      |             |  |  |
|                                       |                           |                              |                                                                                        |                                   | 상기와 같은 사유로 (휴가)표자 하오니 하가하여 주시가 바랍니다.  |                                 |      |             |  |  |
|                                       |                           | [그림 1]                       |                                                                                        |                                   |                                       |                                 |      |             |  |  |
|                                       |                           |                              |                                                                                        |                                   |                                       |                                 |      | 상신하기 취소     |  |  |
|                                       |                           |                              |                                                                                        |                                   | Copyright © 2                         | 1011 ENTIN all rights reserved. |      |             |  |  |
|                                       |                           |                              |                                                                                        |                                   |                                       | [그림 2]                          |      |             |  |  |
|                                       |                           |                              |                                                                                        |                                   |                                       |                                 |      |             |  |  |
|                                       |                           |                              |                                                                                        |                                   |                                       |                                 |      |             |  |  |
| [그림-1]<br>선택된 {                       | 문서양식을 선택한<br>문서양식이 [그림-2] | ·다.<br>  ②에 표시된다.            |                                                                                        |                                   |                                       |                                 |      |             |  |  |
|                                       |                           |                              |                                                                                        |                                   |                                       |                                 |      |             |  |  |
|                                       |                           |                              |                                                                                        |                                   |                                       |                                 |      |             |  |  |
|                                       |                           |                              |                                                                                        |                                   |                                       |                                 |      |             |  |  |
|                                       |                           |                              |                                                                                        |                                   |                                       |                                 |      |             |  |  |

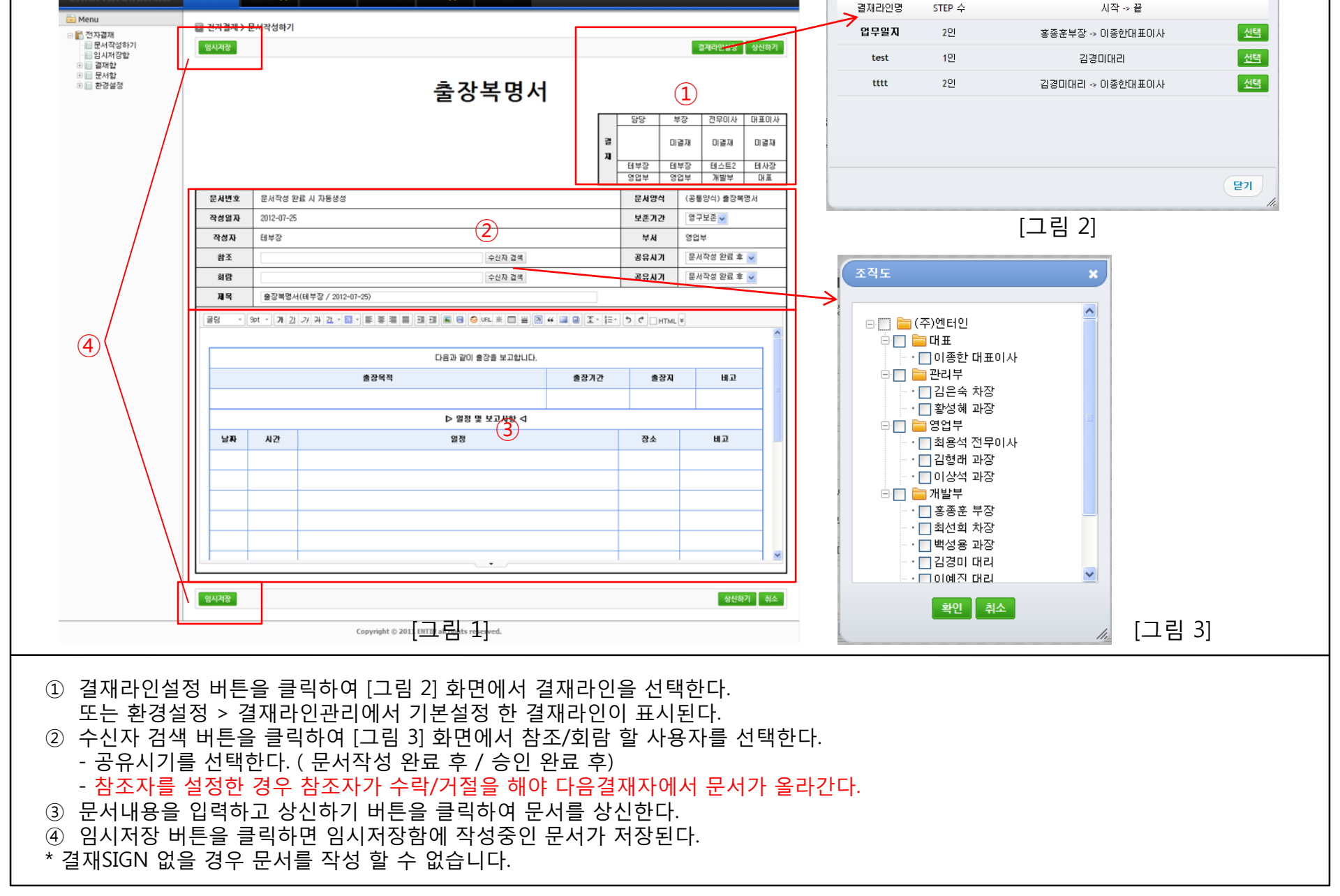

🚴 테부장 부장님! 🌣 🛛 글자 🖬 🖬 🔳 [관리자]

등록된 결재라인

×

전자결재 > 문서작성하기

조직도

커뮤니티

쪽지 (8)

이슈란리

일정관리 (1)

제목

Entin Groupware

전자걸재

전자결재 > 처리결과

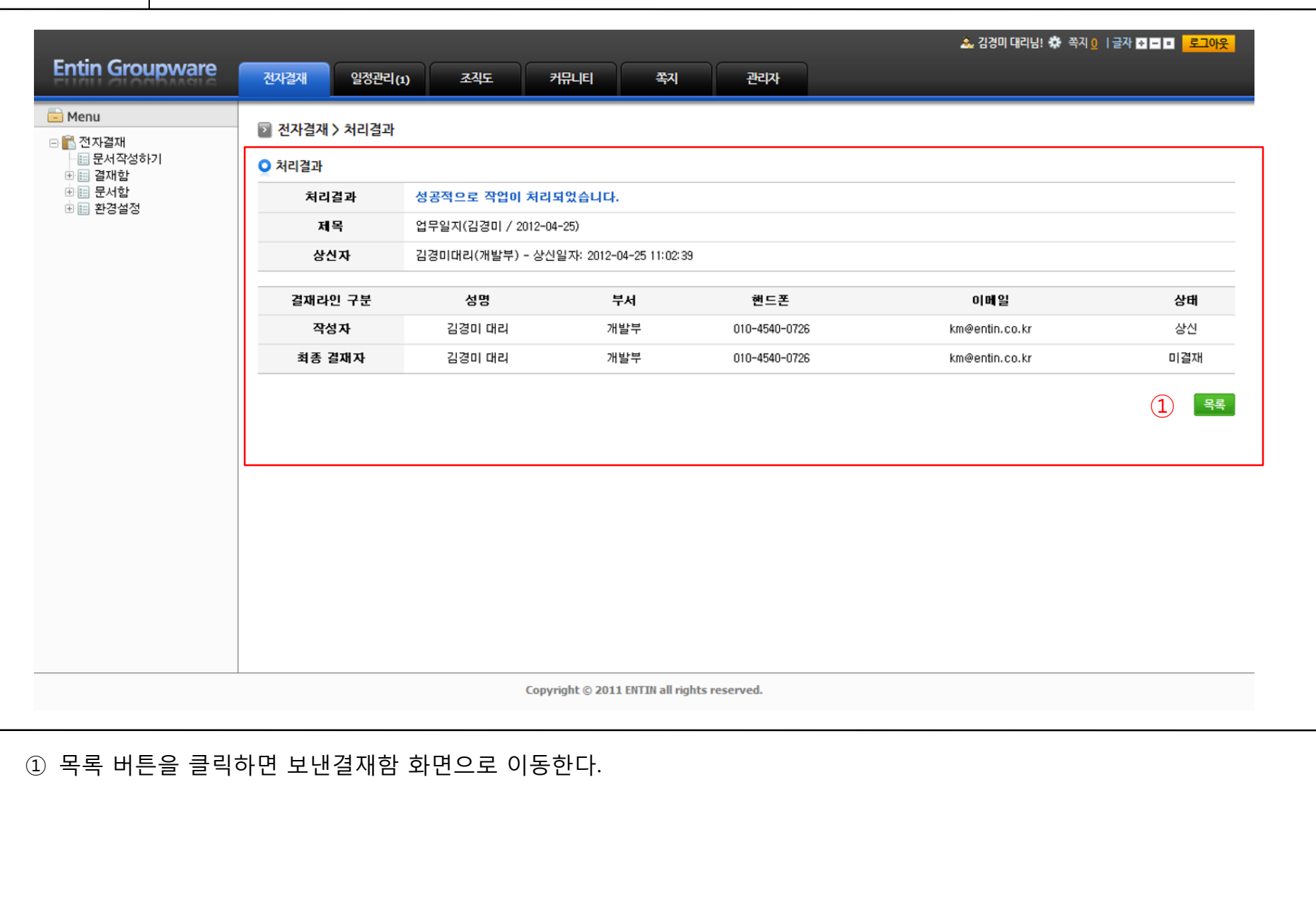

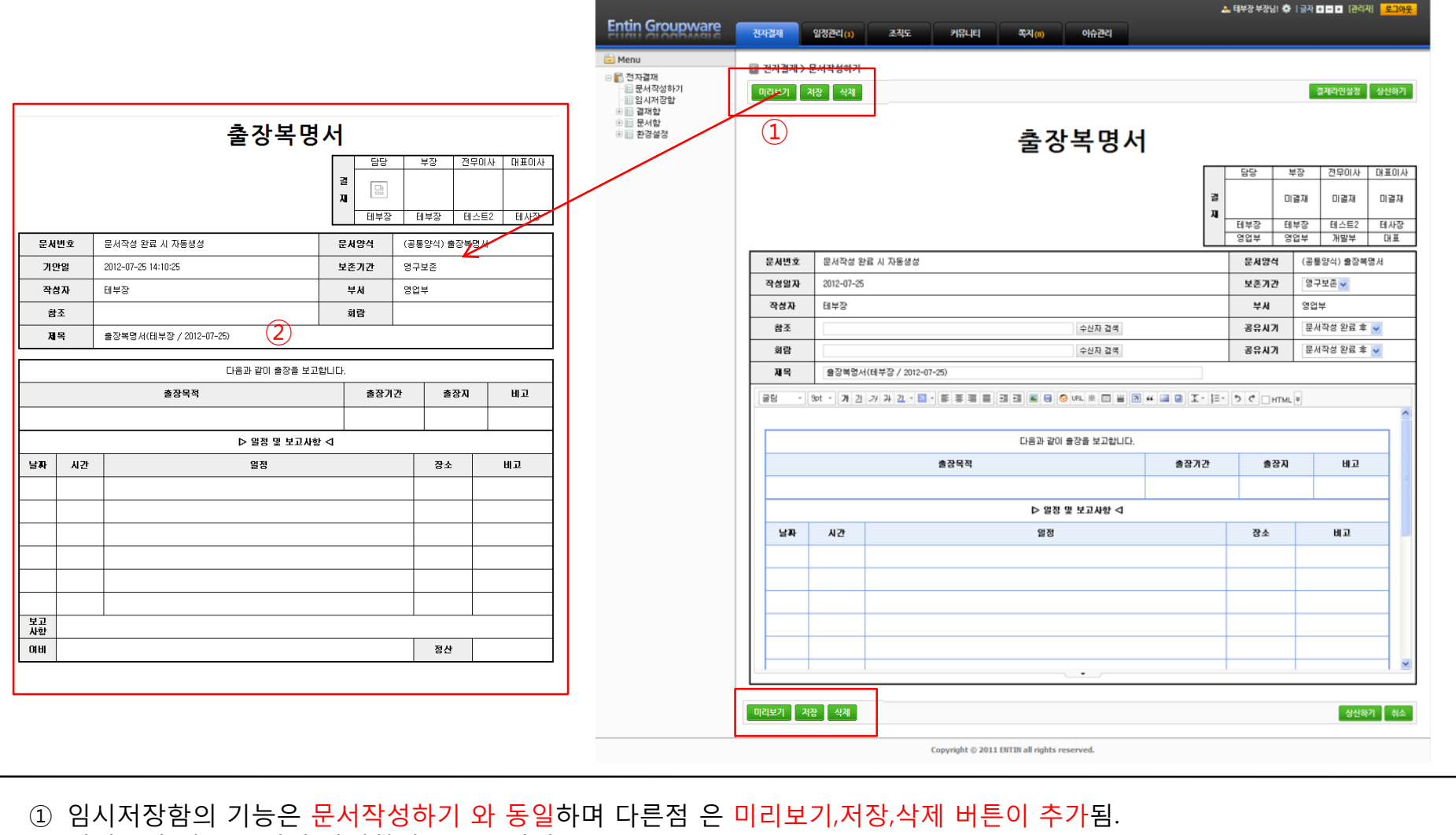

② 미리보기 버튼 클릭시 팝업화면으로 보여짐.

전자결재 > 임시저장함

| 🖥 전자결재   | 😰 전자결재 > 받은결재함 |                              |                       |           |            |                     |            |            |
|----------|----------------|------------------------------|-----------------------|-----------|------------|---------------------|------------|------------|
| -        | 미결재(15/15) 보류  | 승인(7) 반려 1                   | (4)                   | 전체 🔽      | -          | 목록수: 10개            | ✔ 검색어 입력   | 검색         |
|          | <u>양식명</u>     | 제목                           |                       |           | <u>상신자</u> | <u>상신일자</u>         | 승민상태       | 승민현황       |
|          | (공통양식) 출장품의서   | <u> 출장품의서(테부장 / 2012</u>     | <u>2–07–20)</u>       |           | 테부장        | 2012-07-20 16:53:20 | 미결재        | 현황보기       |
| · 🖬 한경설정 | (공통양식) 출장복명서   | <u> 출장복명서(테부장 / 2012</u>     | <u>-07-20)</u>        |           | 테부장        | 2012-07-20 15:46:20 | 미결재        | 현황보기       |
|          | 구분             | 직원명                          | 직급                    | 부서        | 결재상태       | 확인일자                | 승인일        | 실자         |
|          | 결재자            | 테부장                          | <sub>부장</sub> (2)     | 영업부       | 승인         | 2012-07-23 14:31:23 | 2012-07-23 | 3 14:31:23 |
|          | 결재자            | 테스트2                         | 전무이사                  | 개발부       | 미결재        |                     |            |            |
|          | 최종결재자          | 테사장                          | 대표이사                  | 대표        | 미결재        |                     |            |            |
|          | (공통양식) 휴가계     | <u>휴가계(테부장 / 2012-07-19)</u> | 2                     |           | 테부장        | 2012-07-19 18:00:19 | 미결재        | 현황보기       |
|          | (공통양식) 휴가계     | <u>휴가계(테부장 / 2012-07-19)</u> | 2                     |           | 테부장        | 2012-07-19 17:58:19 | 미결재        | 현황보기       |
|          | (공통양식) 휴가계     | <u>휴가계(테부장 / 2012-07-19)</u> | 23                    |           | 테부장        | 2012-07-19 16:32:19 | 미결재        | 현황보기       |
|          | (공통양식) 기안서     | <u>기안서(태부장 / 2012-07-</u>    | -19)                  |           | 테부장        | 2012-07-19 16:19:19 | 미결재        | 현황보기       |
|          | (공통양식) 휴가계     | <u>휴가계(테부장 / 2012-07-18)</u> | <u>)</u>              |           | 테부장        | 2012-07-18 15:27:18 | 미결재        | 현황보기       |
|          | (공통양식) 월간계획서   | <u> 월간계획서(테부장 / 2012</u>     | 2-06-28)              |           | 테부장        | 2012-06-28 10:30:28 | 미결재        | 현황보기       |
|          | (공통양식) 윌간계획서   | <u> 월간계획서(테부장 / 2012</u>     | <u>-06-28)</u>        |           | 테부장        | 2012-06-28 10:27:28 | 미결재        | 현황보기       |
|          | (공통양식) 기안서     | <u>기안서(테부장 / 2012-06-18)</u> | 2                     |           | 테부장        | 2012-06-18 12:40:18 | 미결재        | 현황보기       |
|          |                |                              |                       | 12>       |            |                     |            |            |
|          |                | Copyright ©                  | 2011 ENTIN all rights | reserved. |            |                     |            |            |

④ 검색조건에 따라 표시됨.(검색어 입력은 상신자만 검색 가능함)

- 받은 결재함 / 보낸결재함 목록 화면은 위 설명과 동일함.

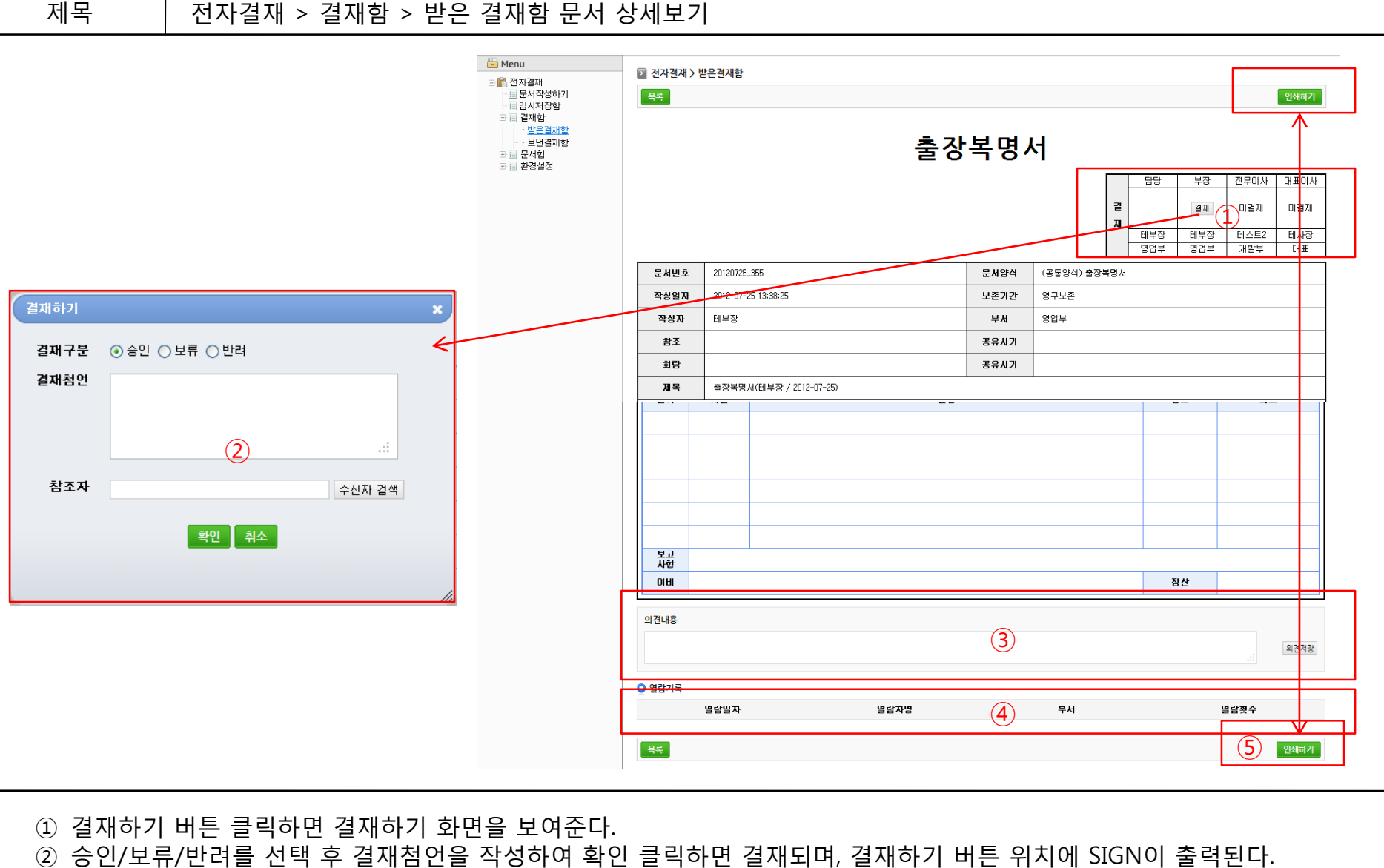

- ② 응인/모뉴/만려를 전택 후 결재점인을 작성하여 확인 물덕하면 결재되며, 결재하기 버튼 위치에 SIGN이 물덕된다 - 결재구분이 승인일 경우 결재자가 참조자를 추가 설정 할 수 있다.
- ③ 받은 결재 문서에 대한 의견을 작성 할 수 있다.
- ④ 열람기록을 확인 할 수 있다.
- ⑤ 인쇄하기 (받은 결재함/보낸 결재함/참조함/회람함)에서 가능하다.
  - 의견내용도 출력됨.

## 전자결재 > 결재함 > 보낸결재함 문서 상세보기

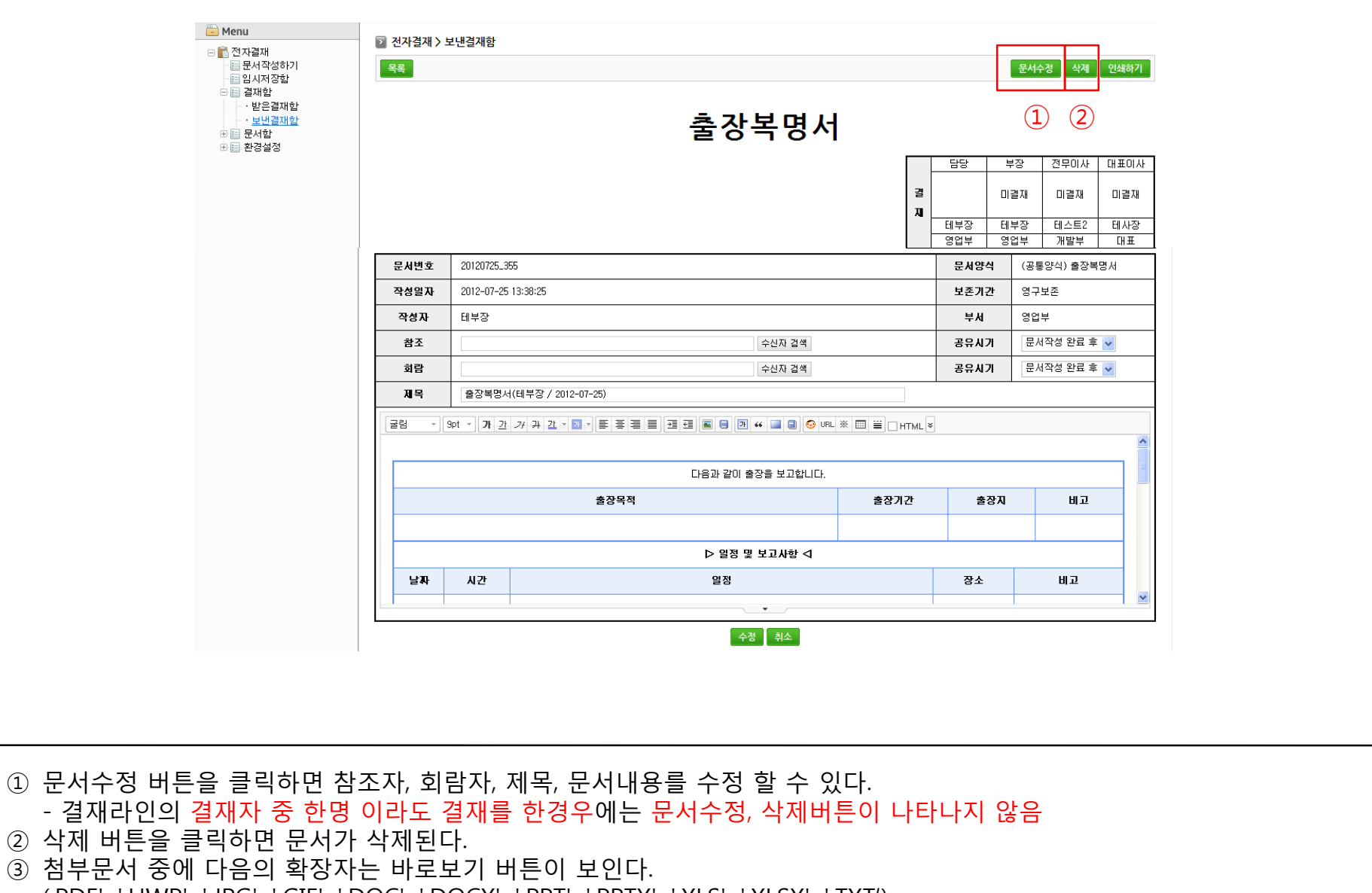

(.PDF', '.HWP', '.JPG', '.GIF', '.DOC', '.DOCX', '.PPT', '.PPTX', '.XLS', '.XLSX', '.TXT')

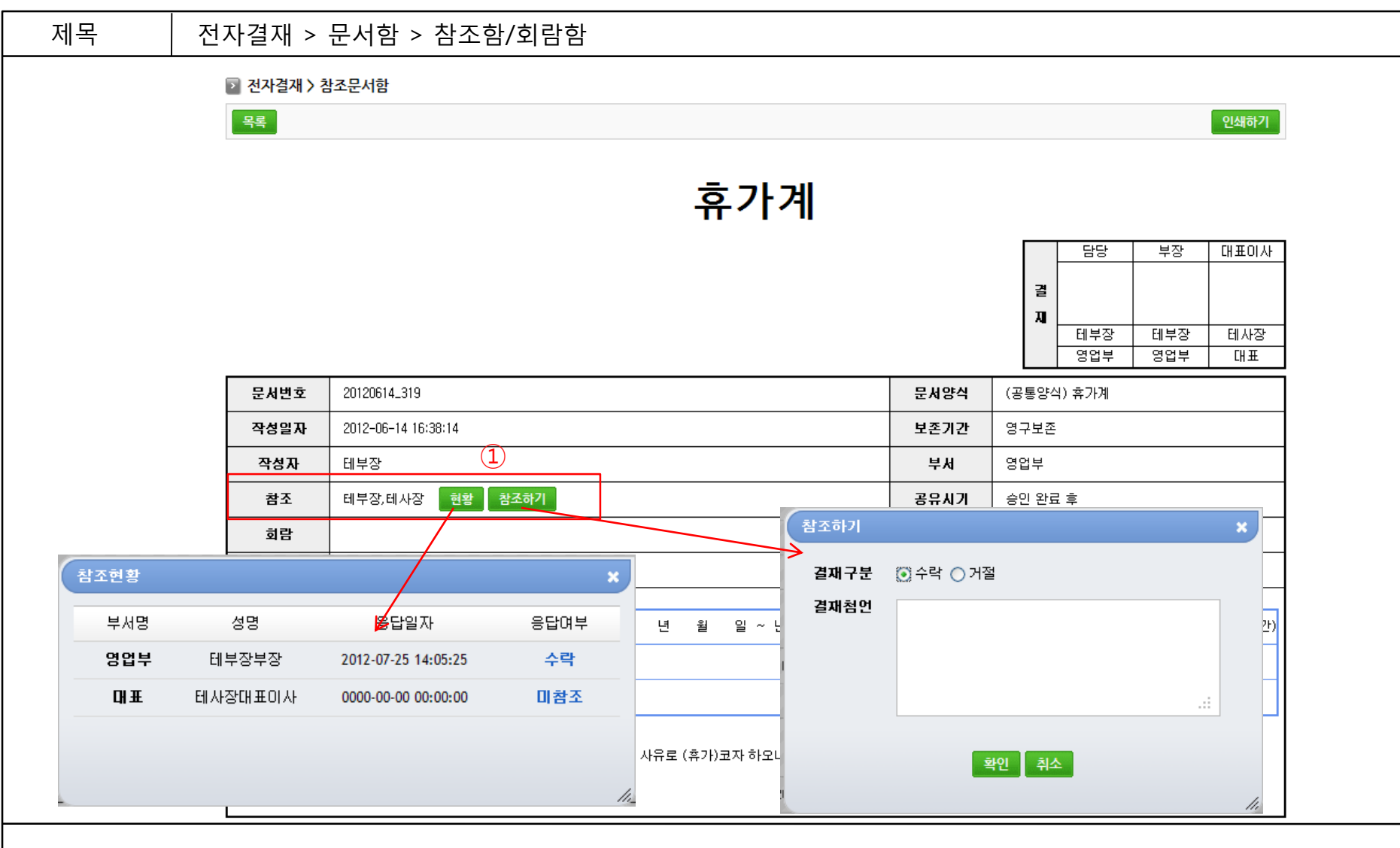

- 내가 참조할 문서일 경우 참조하기 버튼이 표시된다.
   참조하기 수락 or 거절, 결재첨언을 작성 할 수 있다.
  - 현황 참조현황을 확인 할 수 있다.

# 전자결재 > 환경설정 > 결재라인관리

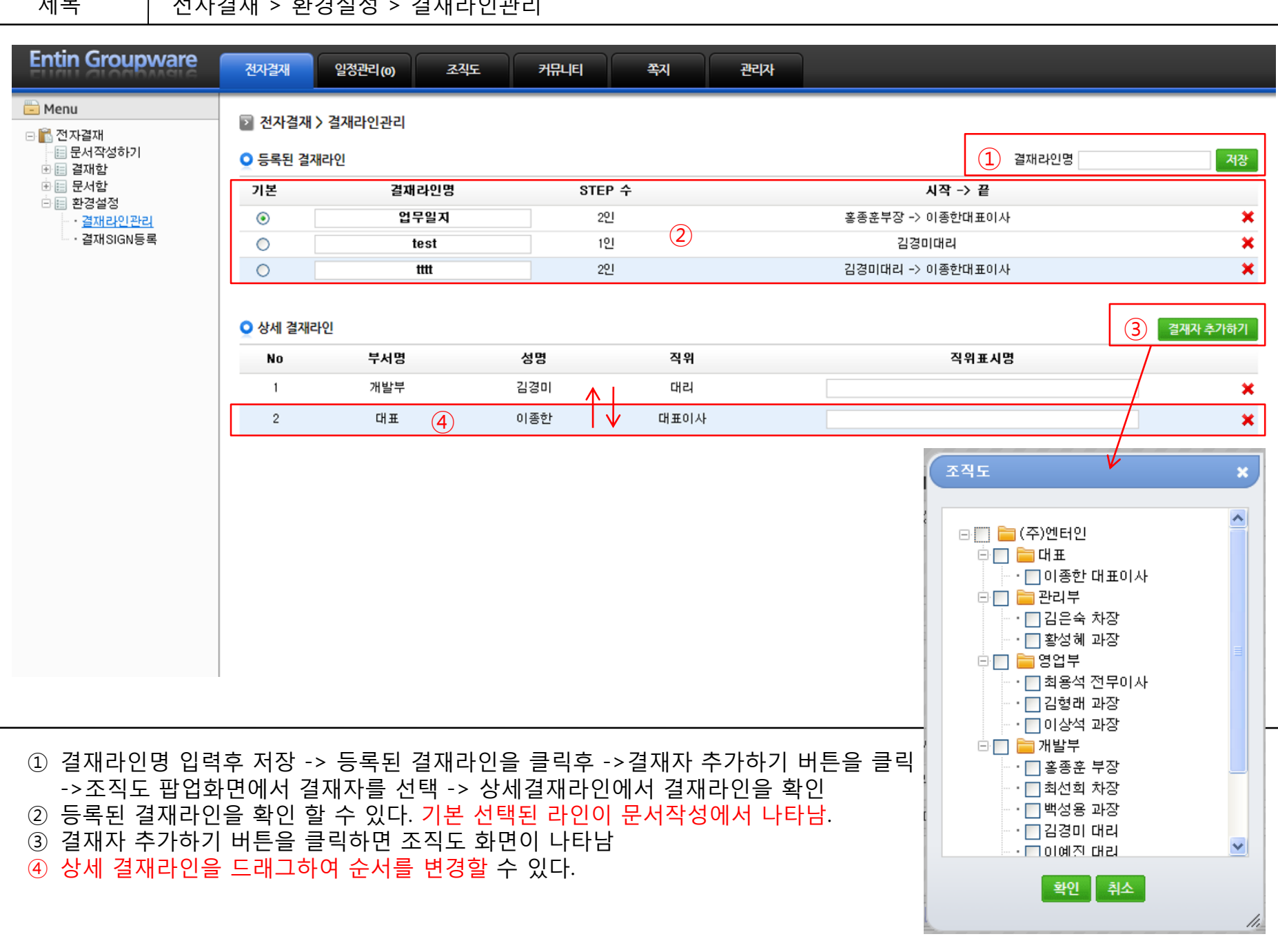

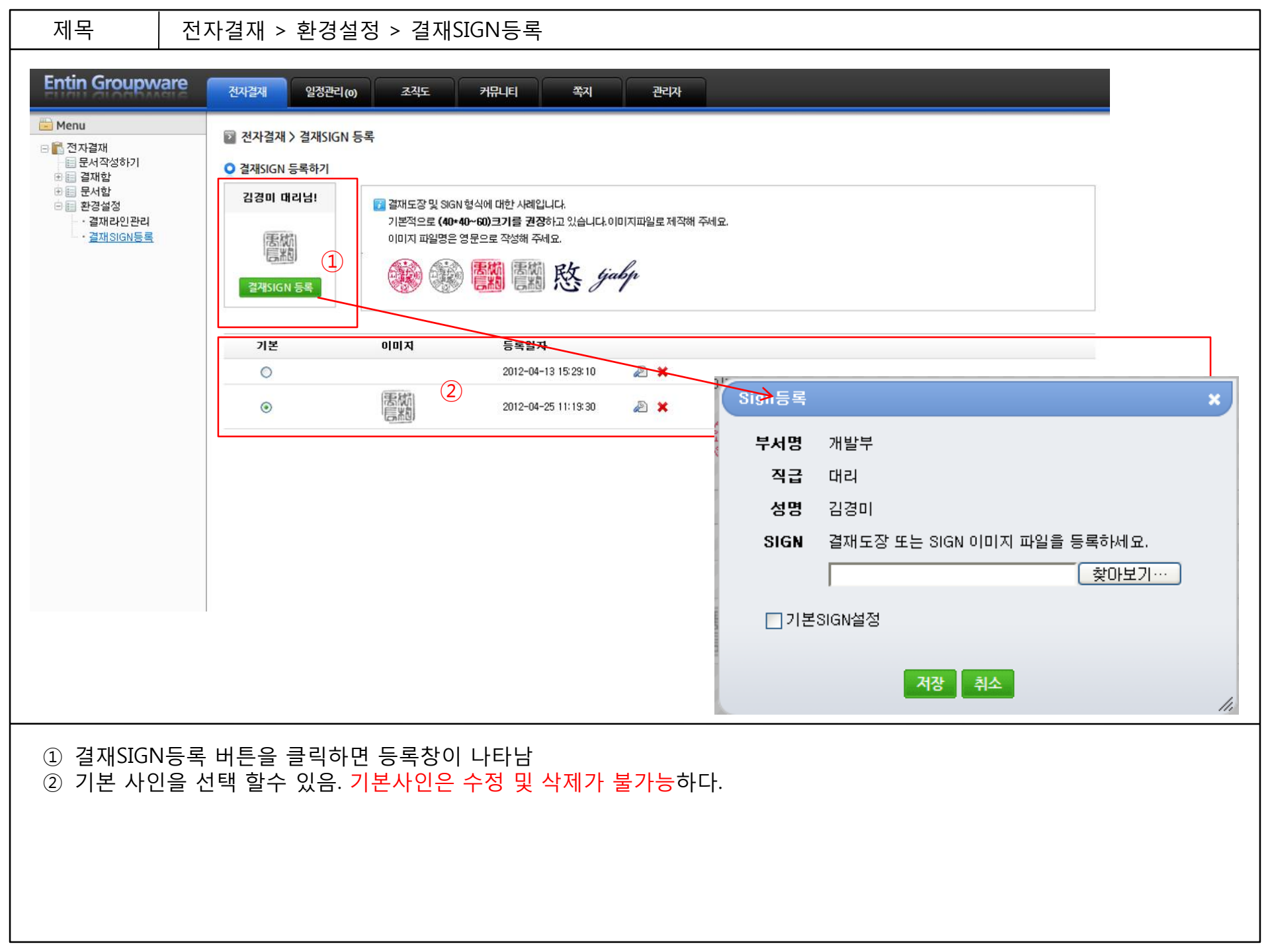

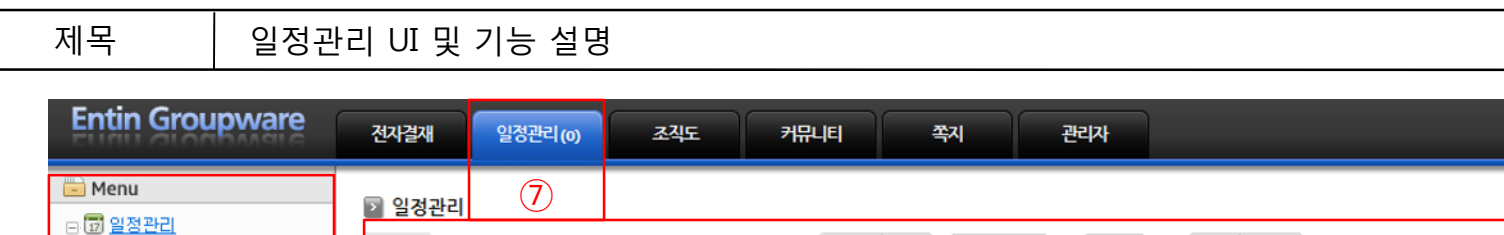

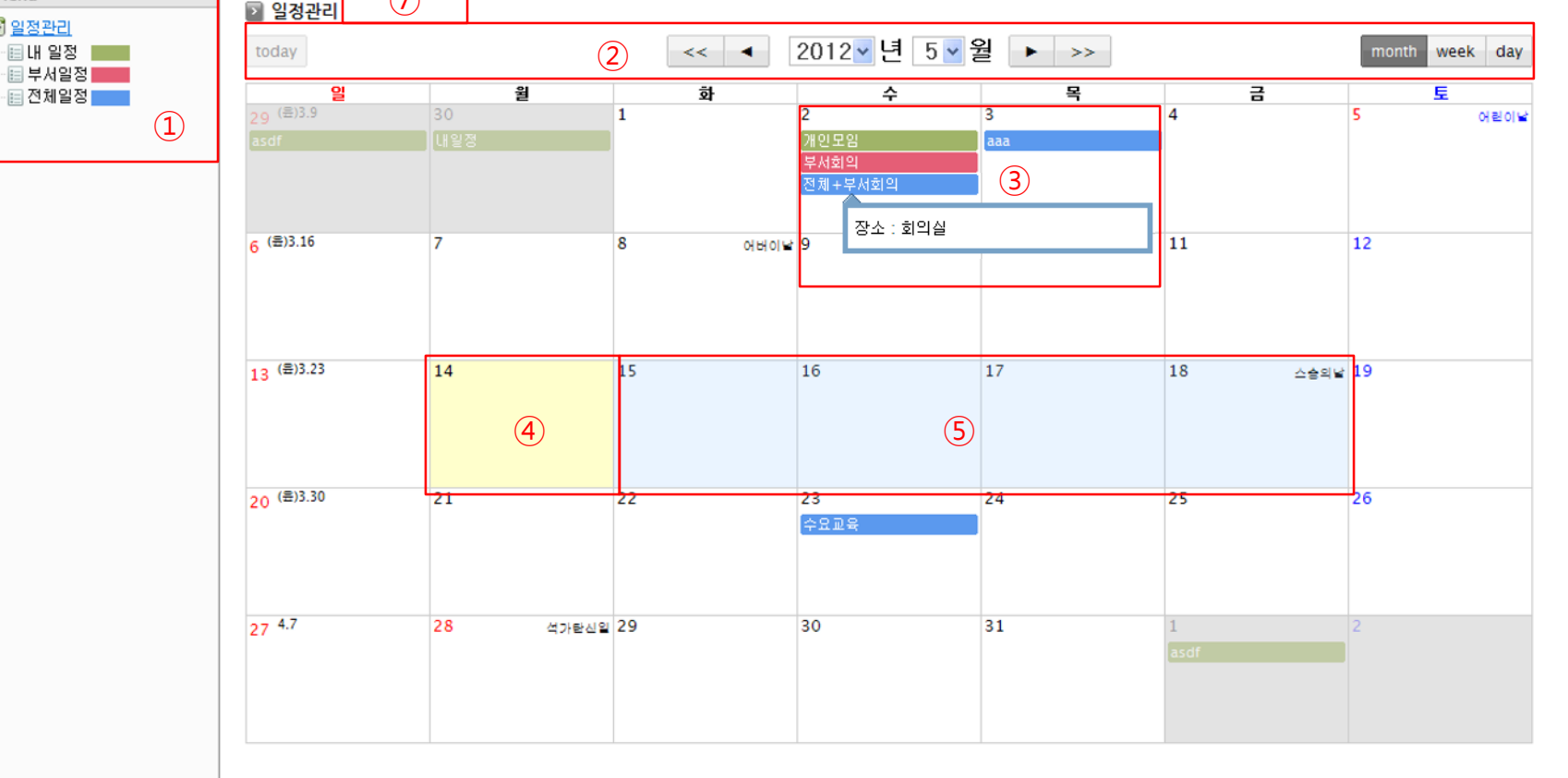

- ① 일정관리의 메뉴를 보여준다. 각 메뉴별로 등록된 일정을 한눈에 확인 가능하다.
- ② 년 / 월을 변경하면 변경된 검색 년월의 일정을 볼 수 있다.
- ③ 등록된 일정에 마우스를 올리면 내용을 볼 수 있다.
- ④ '오늘'은 노란색 바탕으로 표시된다.
- ⑤ 마우스를 드레그 하여 한번에 여러 일자를 선택하여 일정을 등록 할 수 있다. 표시는 바탕색이 파란색으로 표시된다.
- ⑥ 등록된 일정을 클릭하면 상세일정보기 화면을 볼 수 있다.
- ⑦ 오늘 일정 건수를 표시한다.

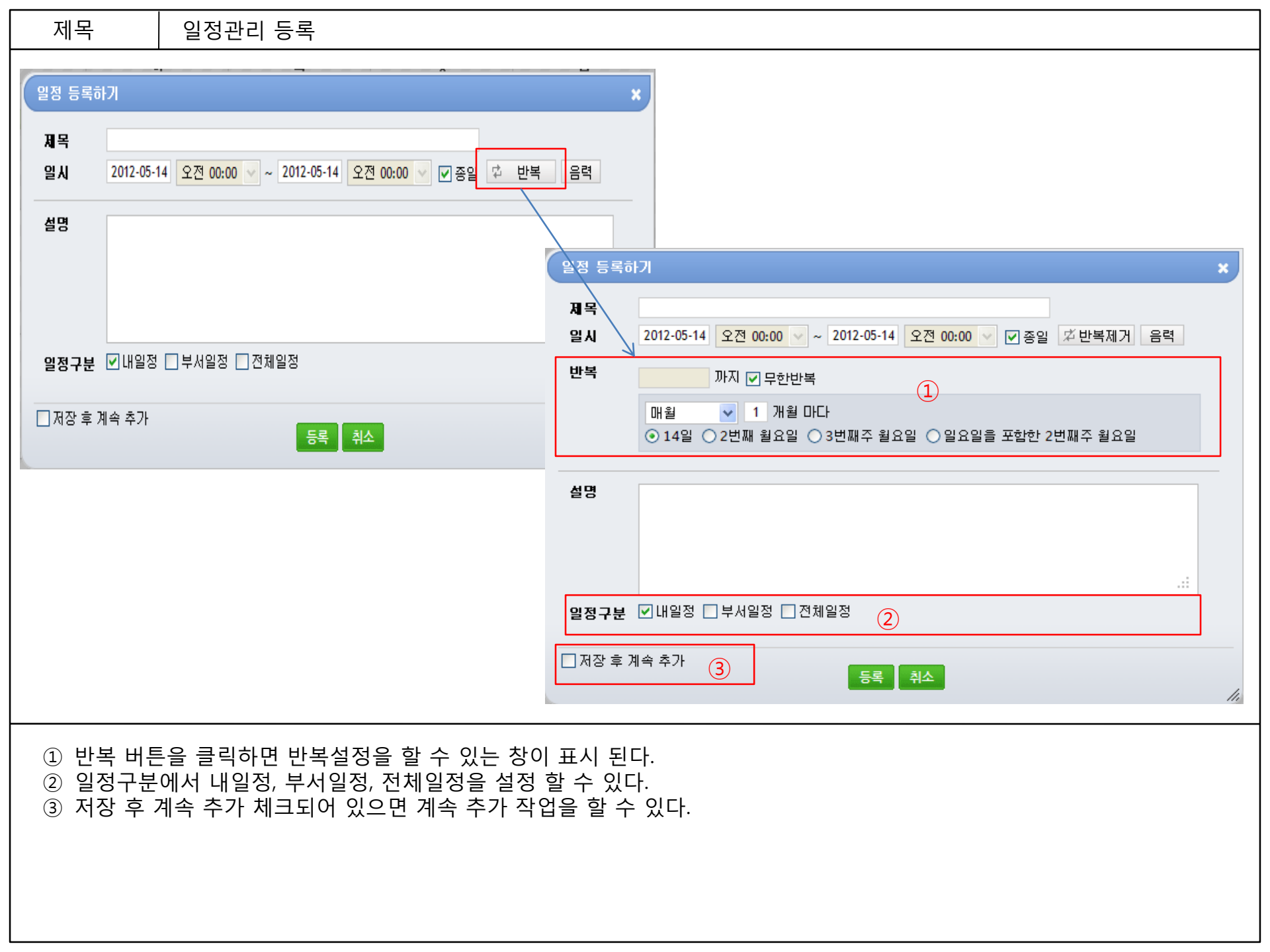

| 제목                                               | 쪽지                              | 함                             |                                           |                                   |                                    |                          |                      |  |      |      |
|--------------------------------------------------|---------------------------------|-------------------------------|-------------------------------------------|-----------------------------------|------------------------------------|--------------------------|----------------------|--|------|------|
|                                                  |                                 |                               |                                           |                                   |                                    |                          |                      |  |      |      |
| Entin Groupy                                     | ware                            | 전자결재                          | 일정관리( <b>0</b> )                          | 조직도                               | 커뮤니티                               | 쪽지                       | 관리자                  |  |      |      |
| ► Menu ► 쪽지함 ► 쪽지스기 ► 말은쪽지함(0) ► 말은쪽지함 ► 물 쪽지보관함 |                                 | ○ 쪽지함                         | <ul> <li>· 받은쪽지함</li> <li>보번사람</li> </ul> |                                   | 내용                                 |                          | 쪽지가 없습니다.            |  | 받은날짜 | 쪽지쓰기 |
| ① 쪽지쓰기<br>② 받은쪽지<br>③ 보낸쪽지<br>④ 쪽지보관             | - 조건<br>함 - 확<br>함 - L<br>함 - S | 직원에서<br>확인하지<br>내가 발송<br>2랫동안 | 전체 또는 선<br>않은 쪽지 또<br>한 쪽지를 확<br>보관할 쪽지   | 인택하여 즉<br>또는 받은<br>같인가능히<br>를 이동히 | 쪽지를 발송<br>쪽지를 확인<br>나다.<br>ŀ여 쪽지보: | ·할수 있[<br>인 가능하<br>관함에 보 | 다.<br>다.<br>.관 가능하다. |  |      |      |

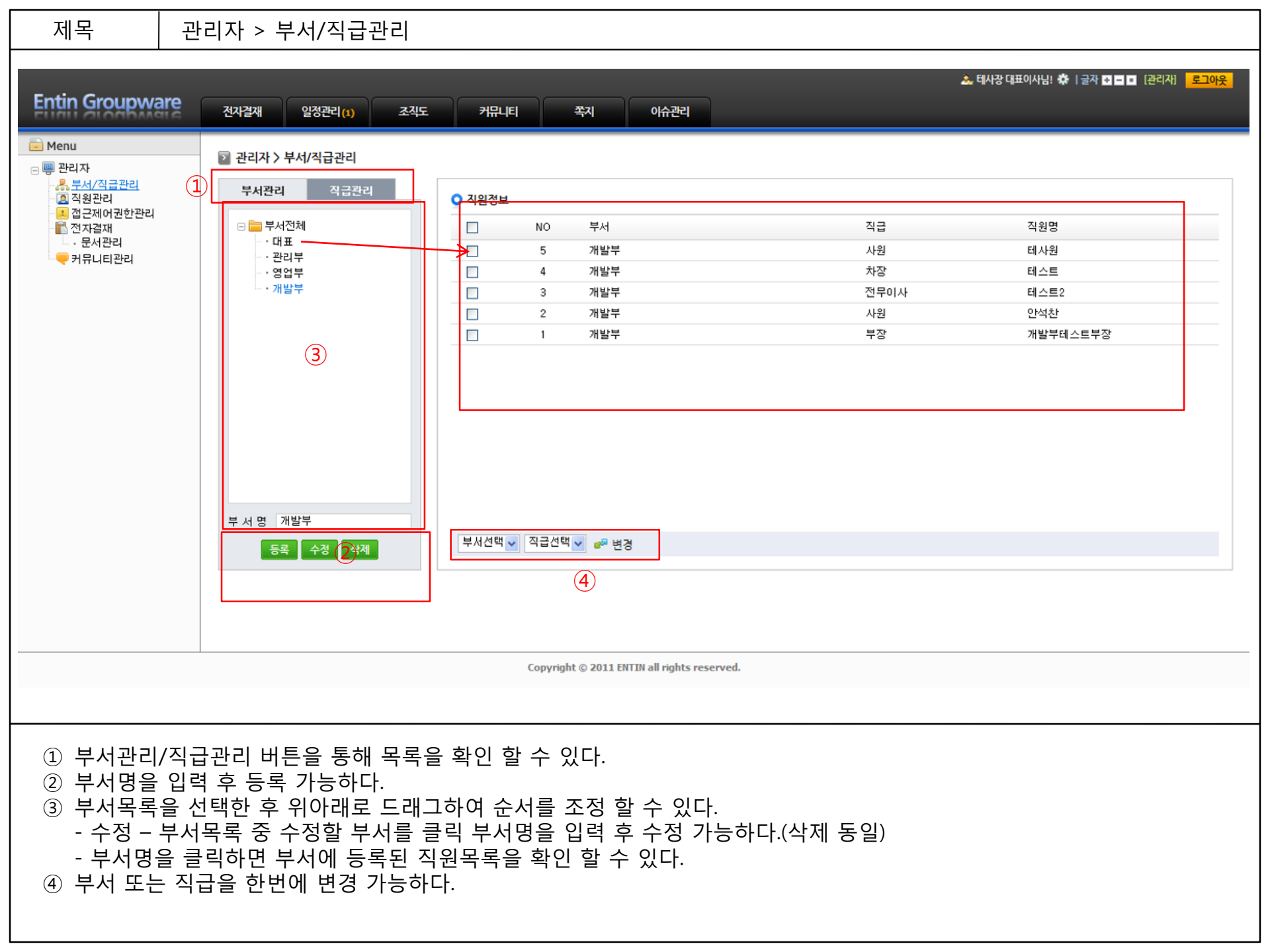

관리자 > 직원관리

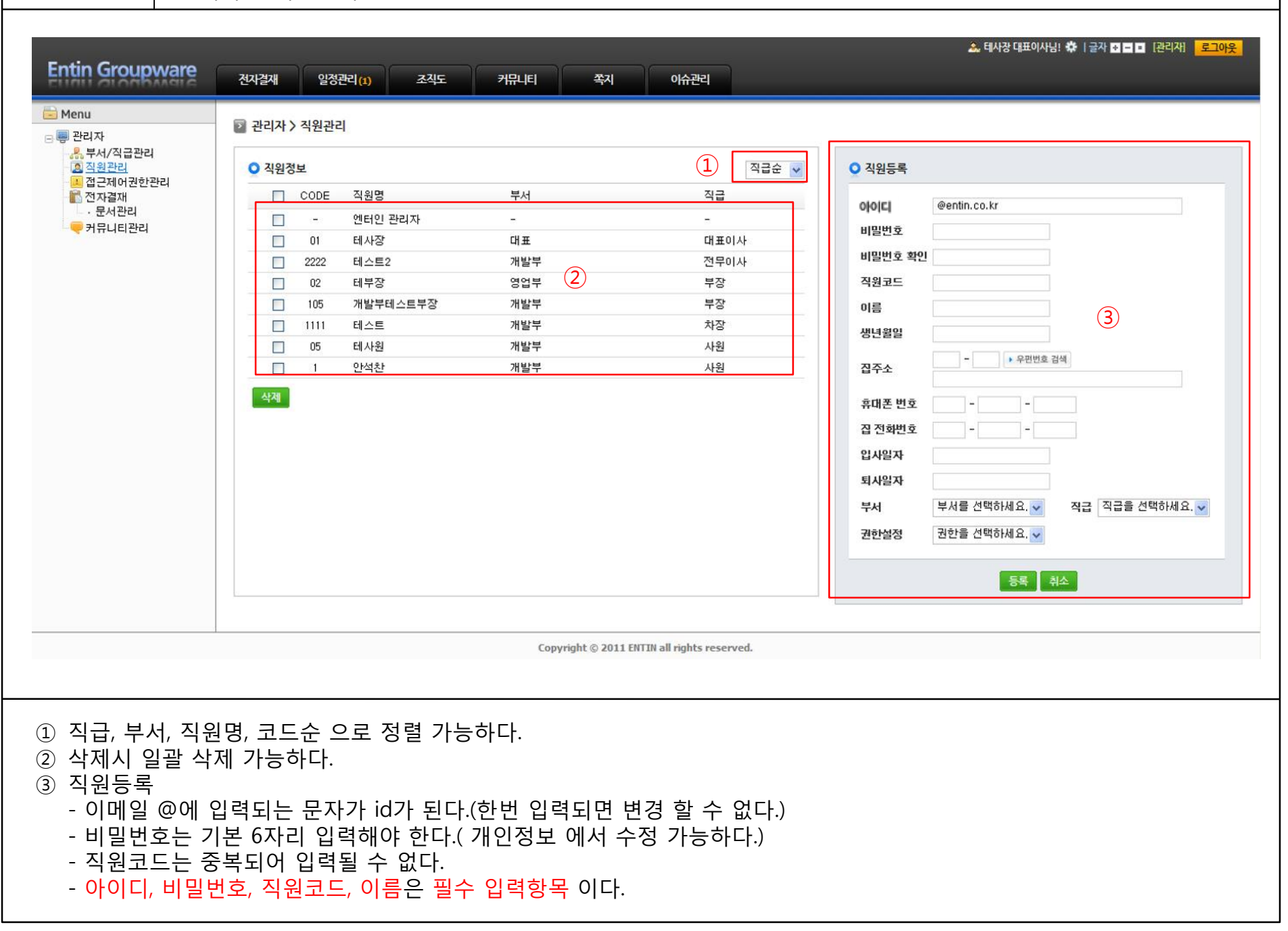

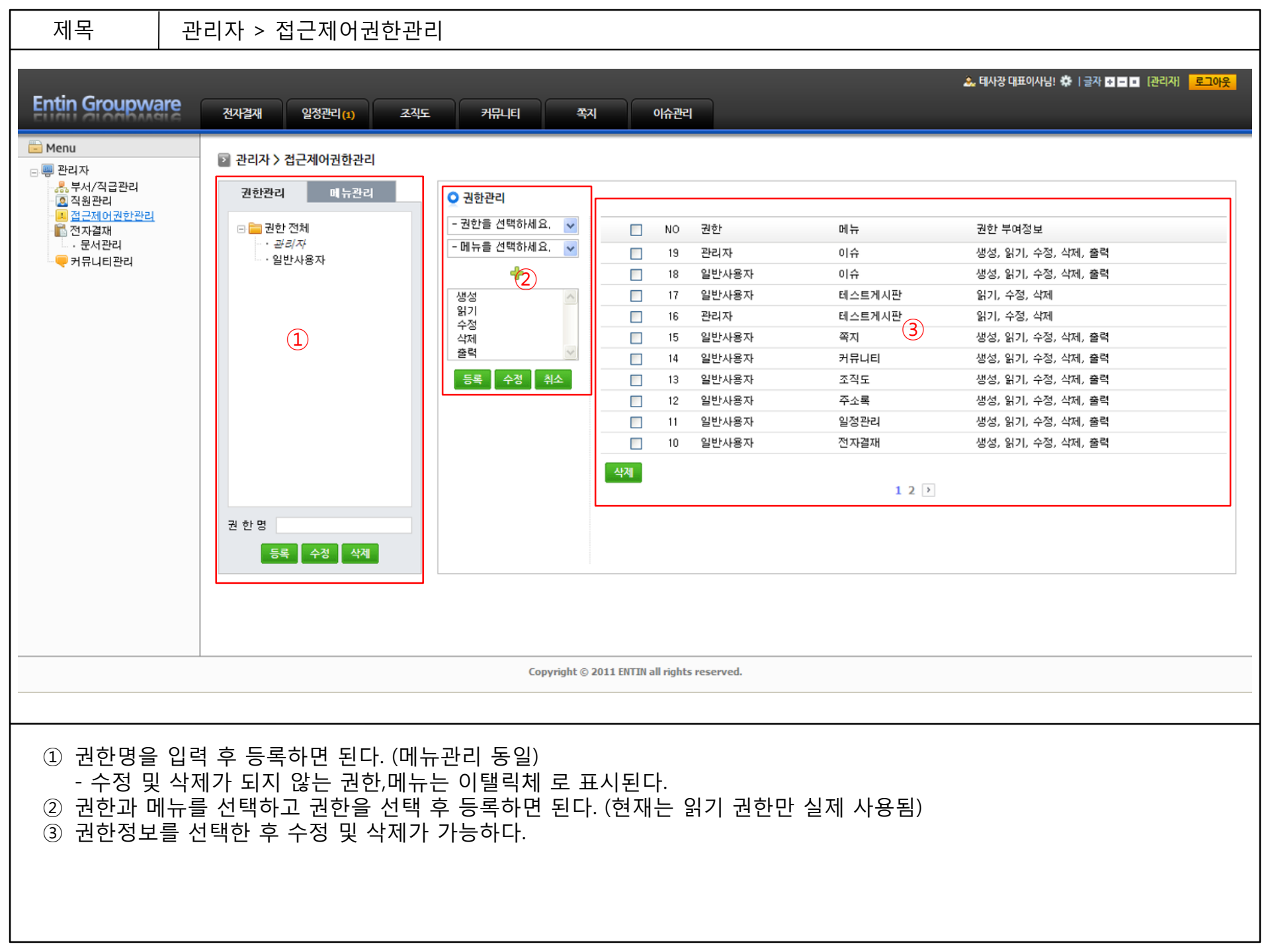

## 관리자 > 전자결재 > 문서관리

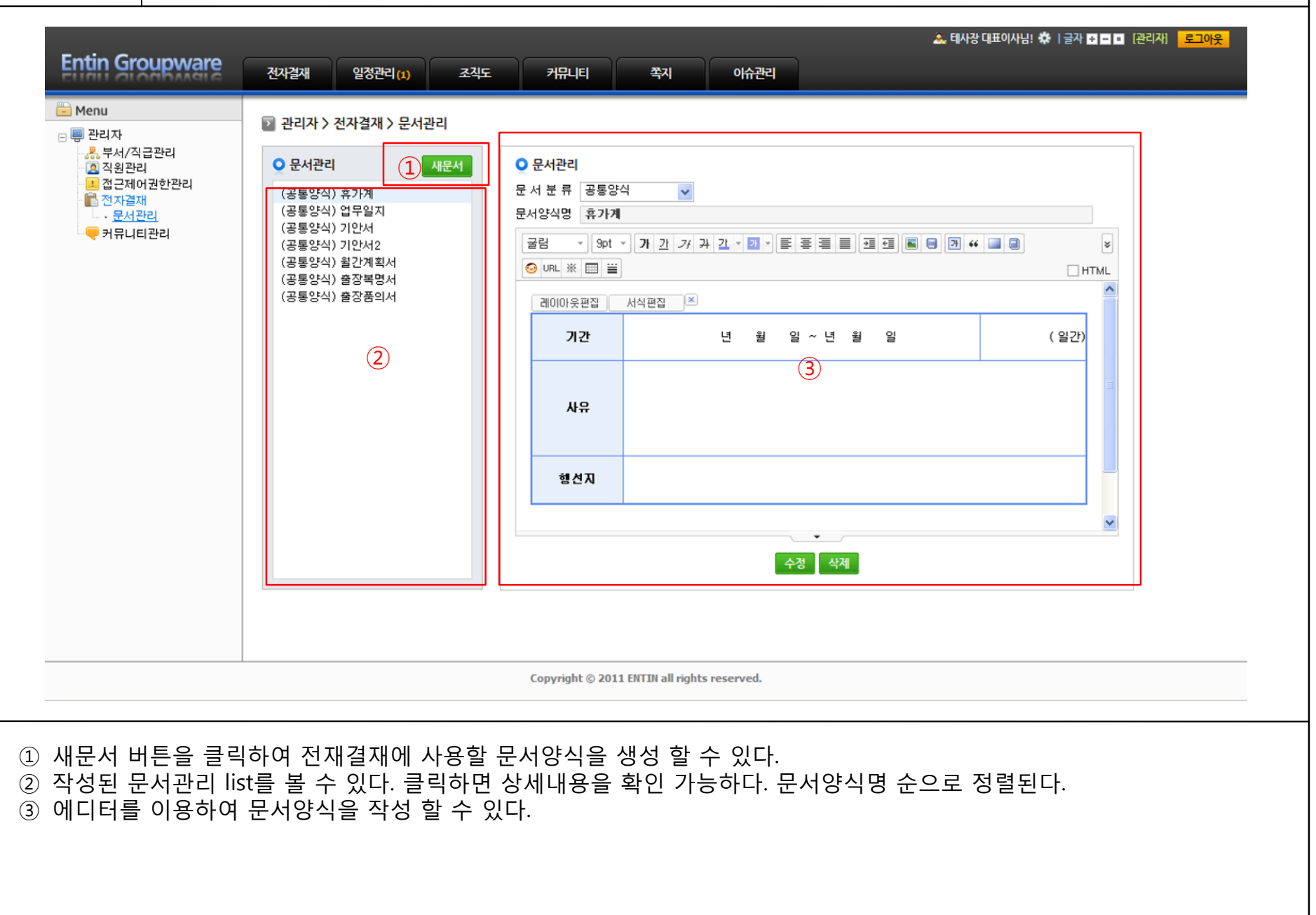

## 관리자 > 전자결재 > 문서관리

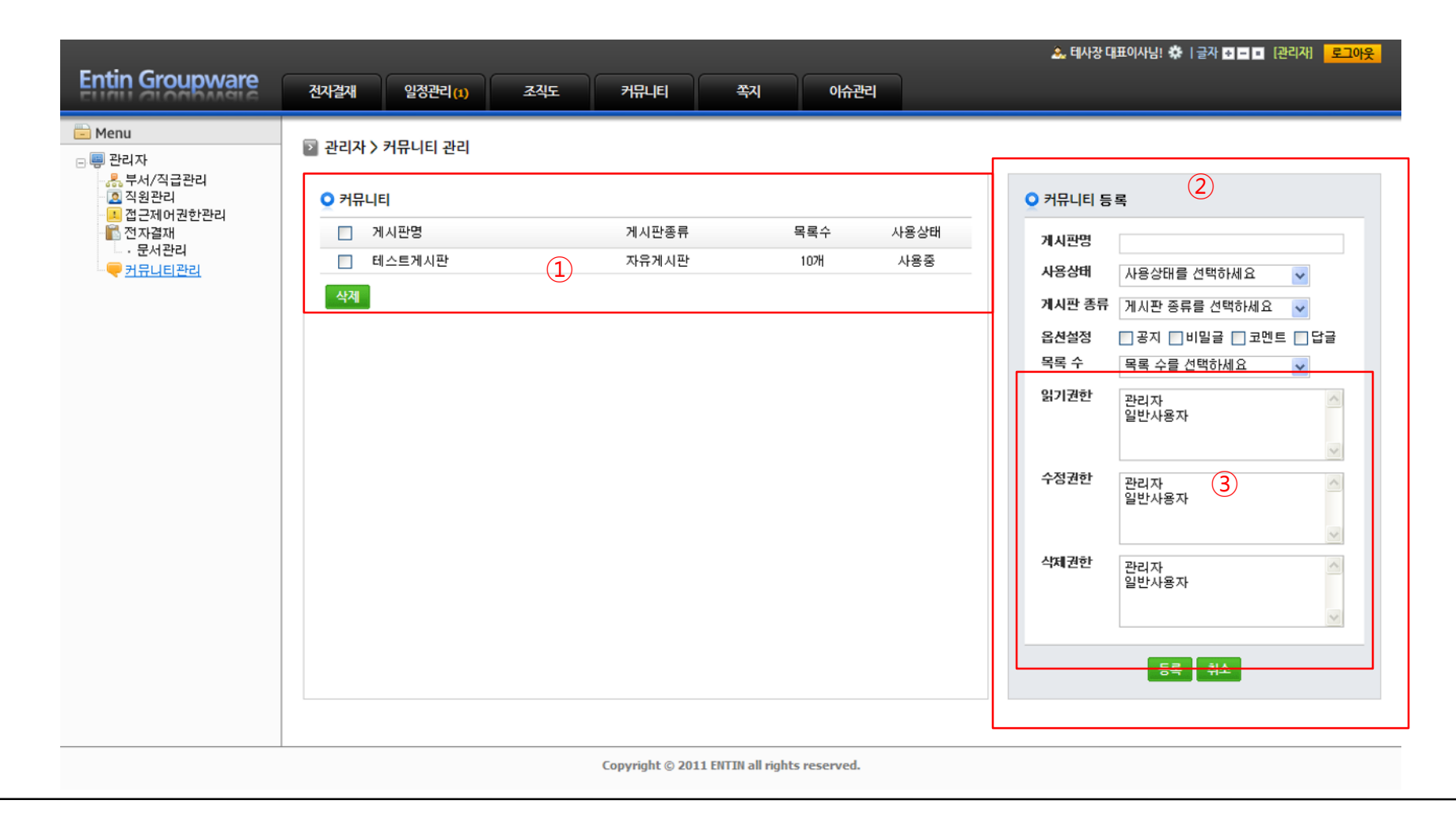

① 등록된 커뮤니티 게시판 내역을 확인 할 수 있다.

② 게시판명, 사용상태, 게시판 종류, 옵션설정(각 옵션 사용여부), 목록 수 등을 설정하여 게시판을 생성한다.

③ 권한 설정은 접근제어권한관리에서도 관리 가능하다.

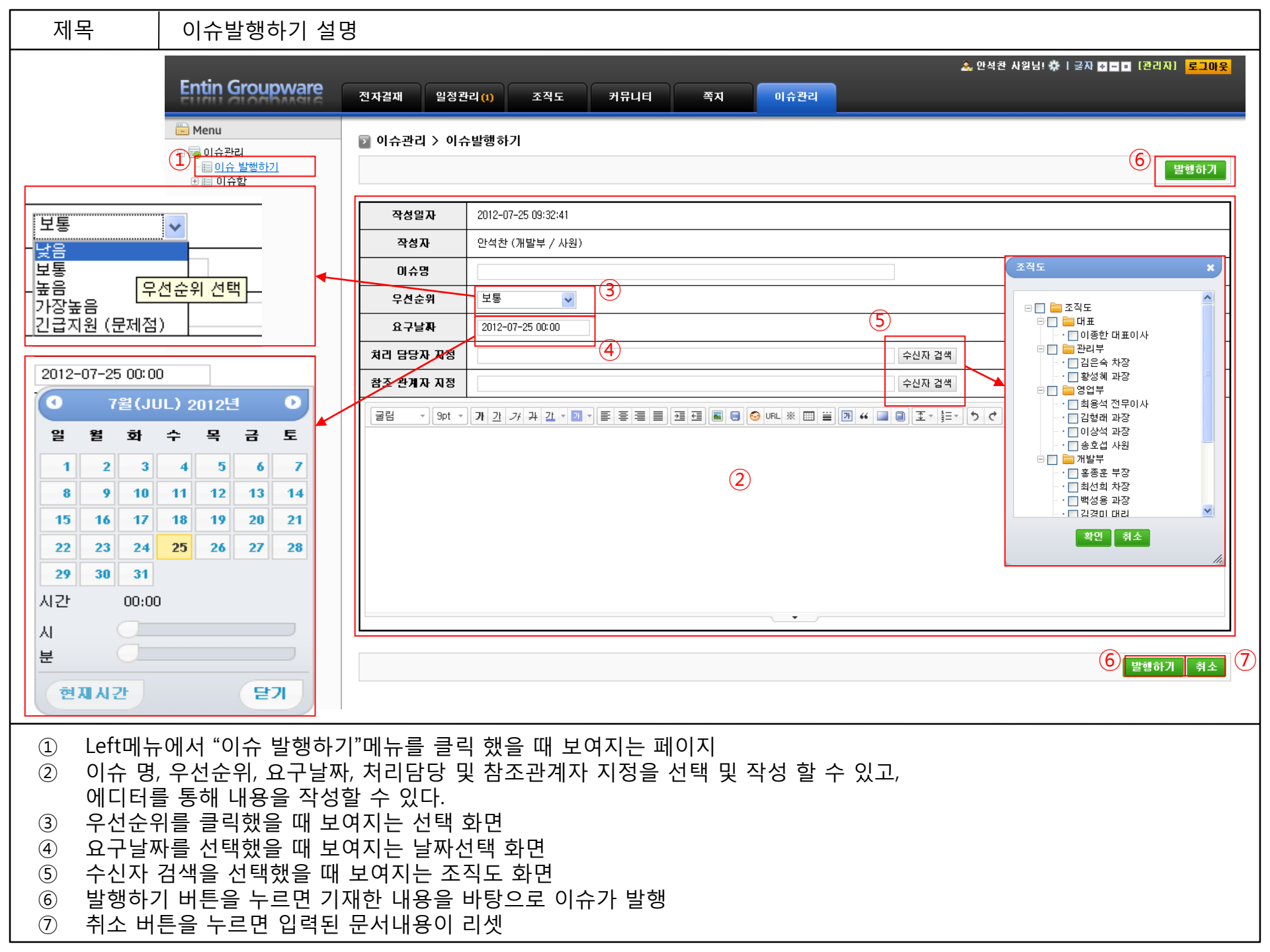

#### 받은이슈함 설명

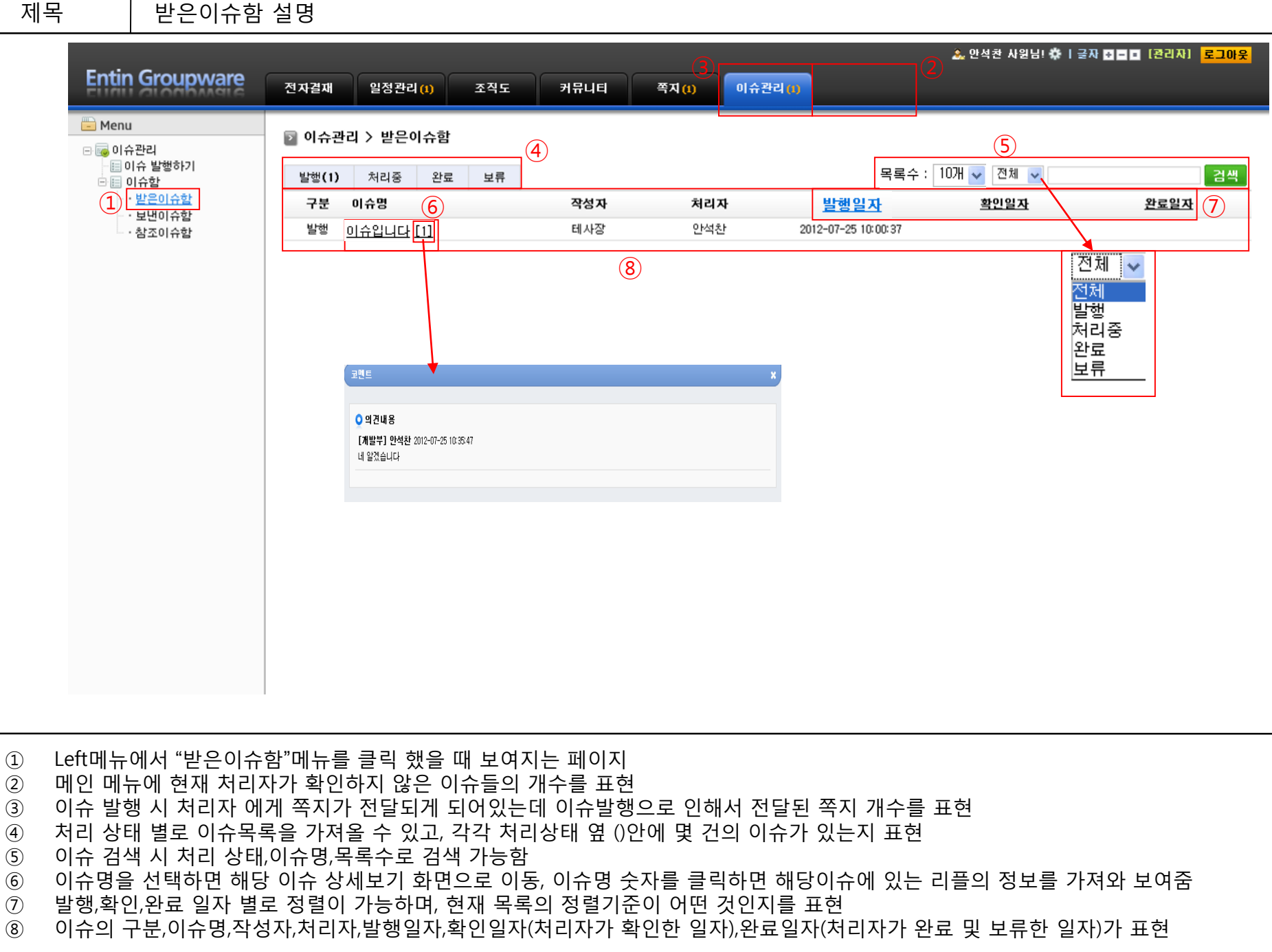

- 제목 이슈상세보기 설명① Entin Groupware 이슈관리(1) 전자결재 일정관리 (1) 조직도 커뮤니티 쪽지 (1) 😑 Menu 전자결재 > 받은이슈함 🖃 🔜 이슈관리 발행중 🗸 ष्ट्र (1) 📧 이슈 발행하기 (2)인쇄하기 🖻 📃 이슈함 발행중 • <u>받은이슈함</u> 처리중 • 보낸이슈함 작성일자 2012-07-25 10:00:37 처리 담당자 안석찬 완료 • 참조이슈함 보류 테사원 테사장 (대표 / 대표미사) 참조 관계자 작성자  $(\mathbf{5})$ (6) 우선순위 상태변경 발행중 🗸 적용하기 보통 요구날짜 처리가능기간 까지 적용하기 기간초기화 2012-07-26 00:00:00 부터 미슈명 미슈입니다 이슈관리 테스트 및 디버깅 단계를 실시해 주시길 바랍니다 7월(JUL) 2012년 0 일 윜 호 수 목 금 토 2 3 4 5 6 7 (3) 10 11 12 13 14 15 16 17 18 19 20 21 23 24 25 26 27 28 22 29 30 31 시간 00:00 ○첨부된 파일 받는사람 만석친 λГ 의견내용 분  $\overline{7}$ (8) 수정 | 삭제 [개발부] 안석찬 2012-07-25 10:35:47 네 알겠습니다 닫기 현재시간 9 의견저장 ♥ 보반쪽지함에 저장 ○ 열람기록 보내기 취소 열람일자 열람자명 부서 열람횟수 (10) <u>(11)</u> 만<u>석찬</u> 2012-07-25 10:35:09 개발부 1 F = 1 (2)인쇄하기 "목록"을 클릭하면 해당이슈가 속해있는 목록으로 이동됨 1 "인쇄하기"를 클릭하면 해당이슈 내용을 인쇄가능 2 3 이슈의 상세 내용을 확인 할 수 있음 (4) 처리자만이 상태변경을 할 수 있으며, 처리상태를 선택 후 "적용하기"버튼을 클릭하면 해당이슈의 상태가 변경된다 처리자만이 처리가능기간을 선택할 수 있으며 시작일과 끝일을 선택 후 "적용하기"버튼을 클릭하면 해당이슈의 처리가능기간이 변경 (5) 됨
  - \_ (상태가 완료 및 보류일때는 처리가능기간을 변경 할 수 없다)
- ⑥ "기간초기화"버튼을 클릭하면 처리자가 지정한 처리가능기간이 초기화됨(처리상태가 완료 및 보류일때는 기간초기화를 할 수 없음)

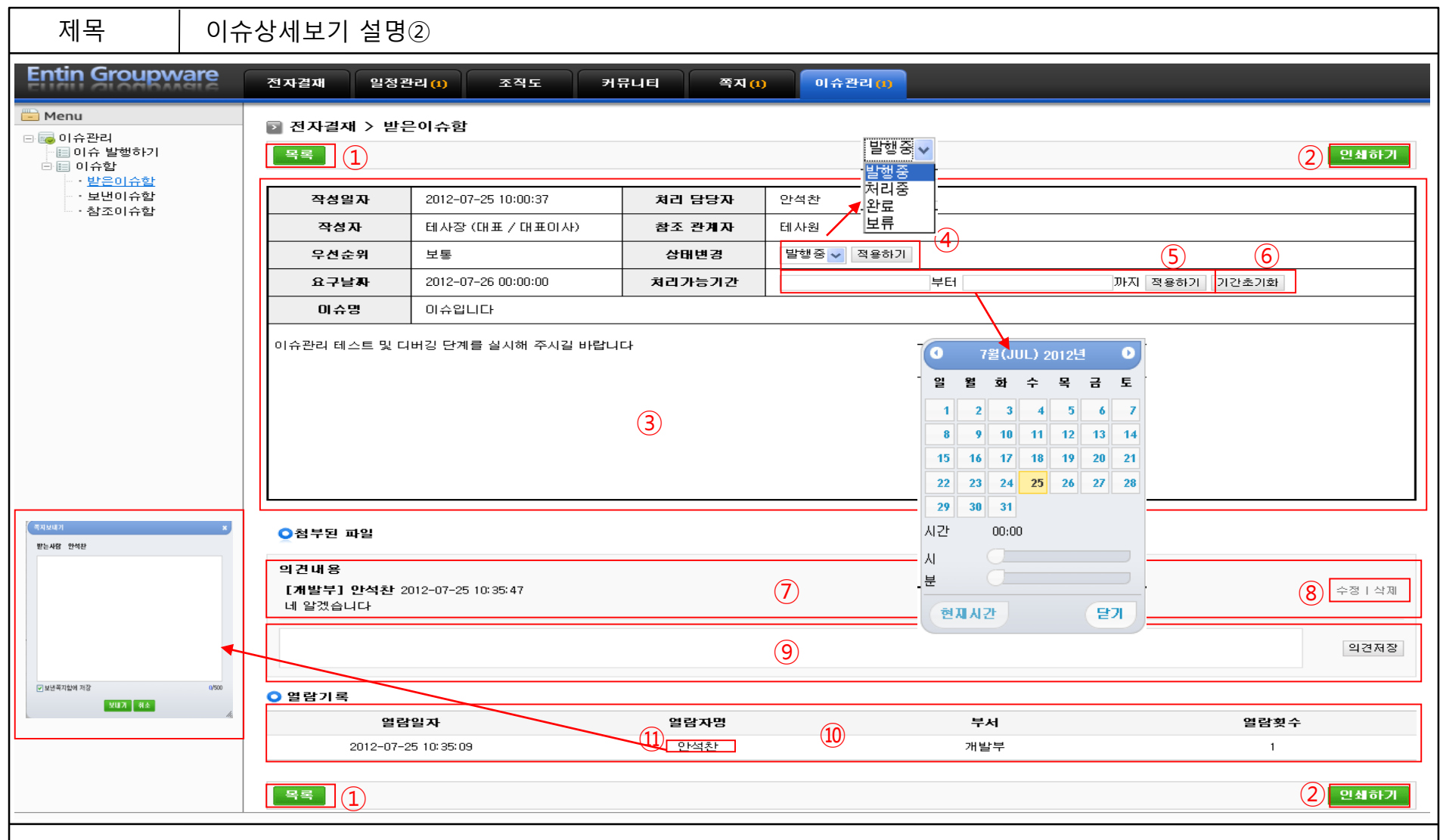

- ⑦ 해당이슈에 달린 리플을 확인 할 수 있다
- ⑧ 리플을 작성한 사람 및 관리자 만이 리플을 수정,삭제 할 수 있다
- ⑨ 리플을 작성할 수 있다
- ⑩ 해당 이슈를 상세보기한 사람의 열람기록을 남긴다
- ① 열람자명의 이름을 클릭하면 쪽지보내기를 사용 할 수 있다